## Guide à l'Accès aux Salles de Classe Virtuelles de l'Ile du Savoir UTIU sur SecondLife

Pour accéder aux Salles de Classe Virtuelles UTIU sur Second Life il suffit de cliquer sur les links d'accès présents sur la page "Salle de Classe Virtuelle" du portail UTIU:

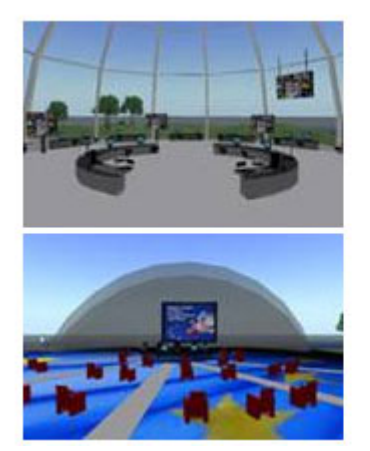

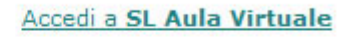

Accedi a SL Aula Conferenze

Le link ouvrira une nouvelle page avec le plan de l'entier meta-monde de Second Life centré sur les coordonnées spécifique de la Salle de Classe sélectionnée.

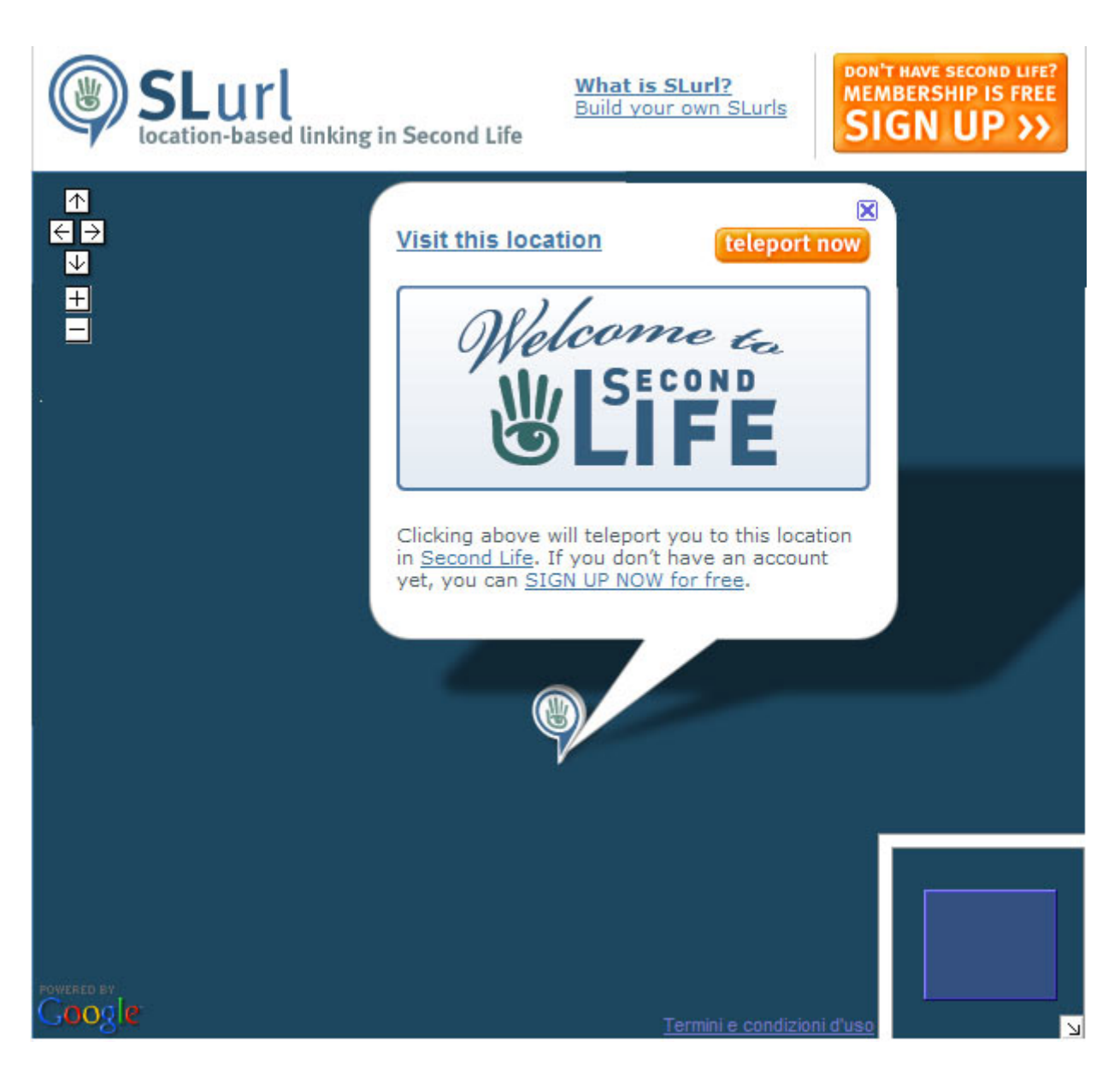

Cliquant sur la touche orange "**teleport now**" vous activerez le logiciel de Second Life (les instructions pour décharger le logiciel et configurer son propre *Avatar* sont disponibles à la page *Salle Virtuelle* de chaque module), qui demandera d'insérer le *First Name*, *Second Name* et *Password* qui assureront l'accès à votre *Avatar*.

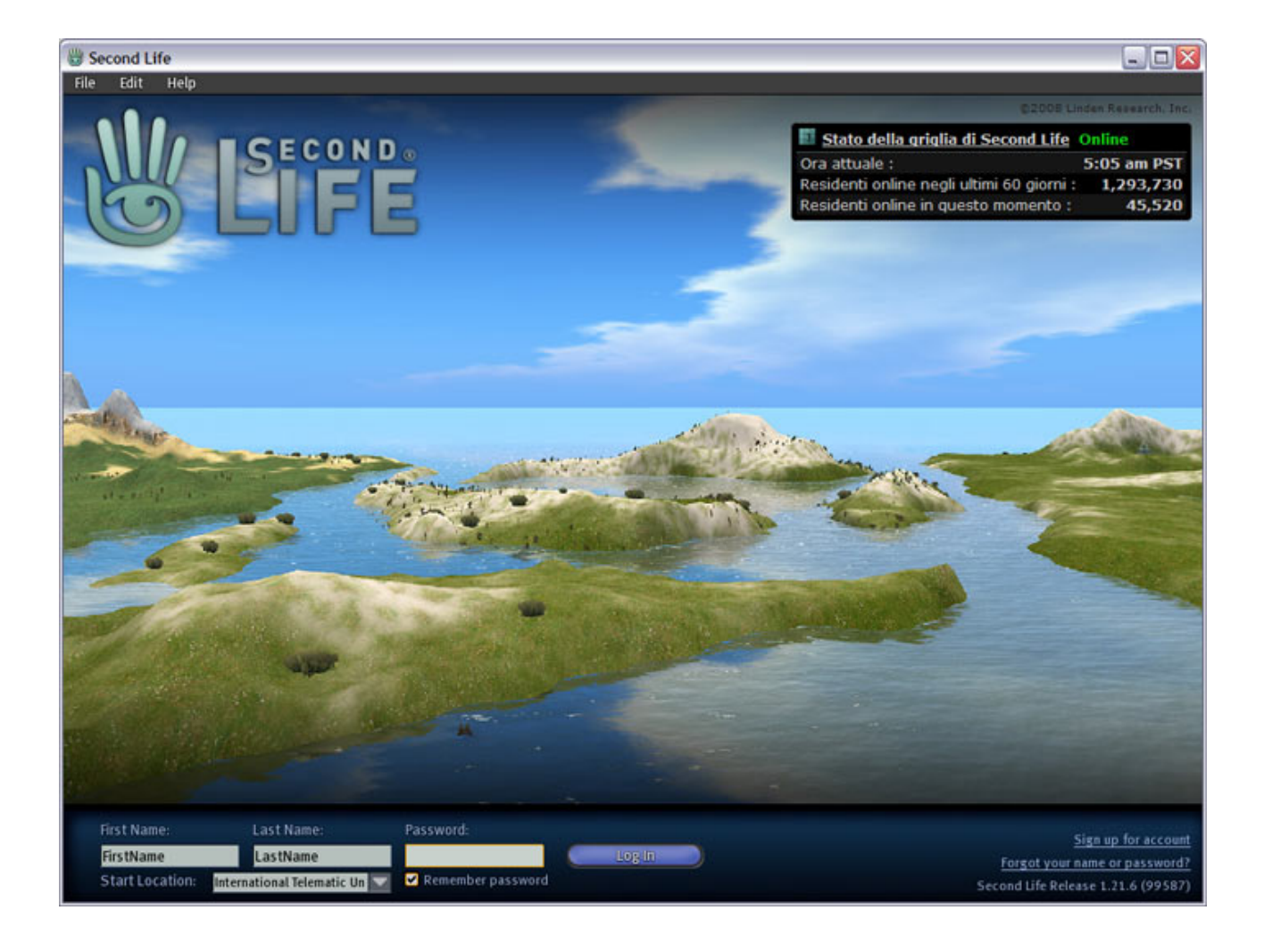

Cliquant sur la touche **Login** le système se connectera à Second Life et télé-transportera votre *Avatar* directement sans la Salle de Classe sélectionnée :

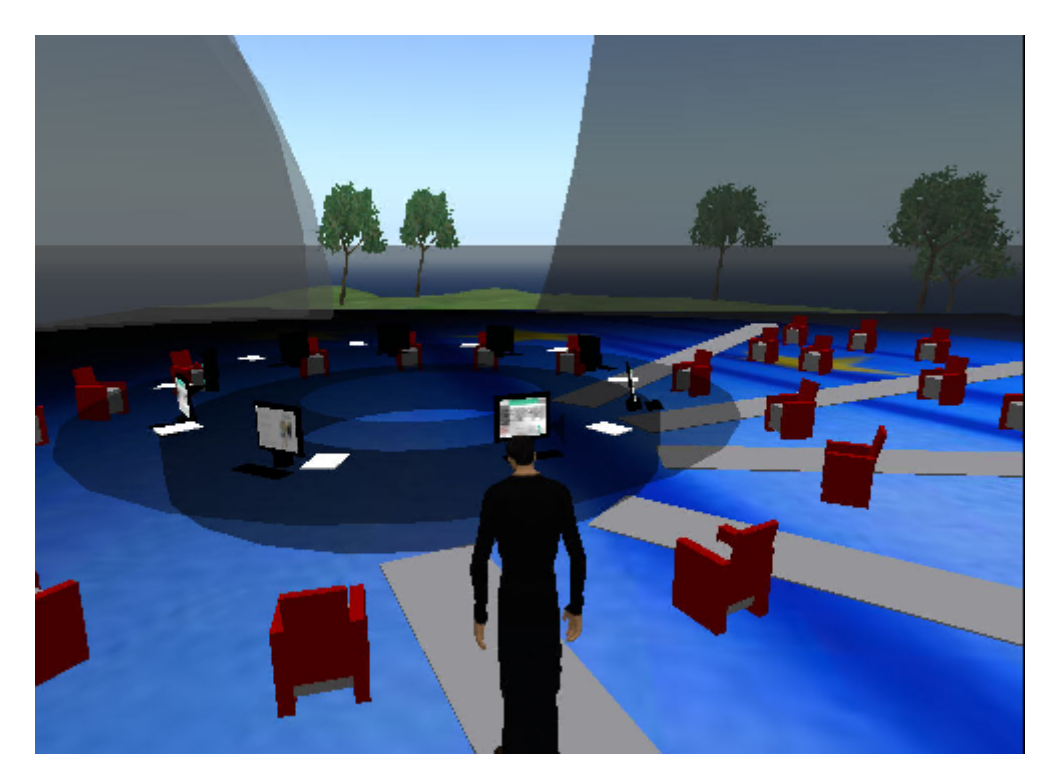

Les flèches de direction déplaceront votre *Avatar* dans l'espace, les touches "PageUp" et "PageDown" permettront de bouger ainsi en vertical, tandis qu'avec la sourie il sera possible de faire pivoter le point de vue et interagir avec les objets qui se trouvent sur l'Ile du Savoir UTIU.

Par exemple, cliquant sur un des écrans de la Salle de Conférence qui montrent la Page d'Accueil du Portail UTIU, sera possible de se connecter automatiquement au Portail de l'Université Télématique Internationale UNINETTUNO :

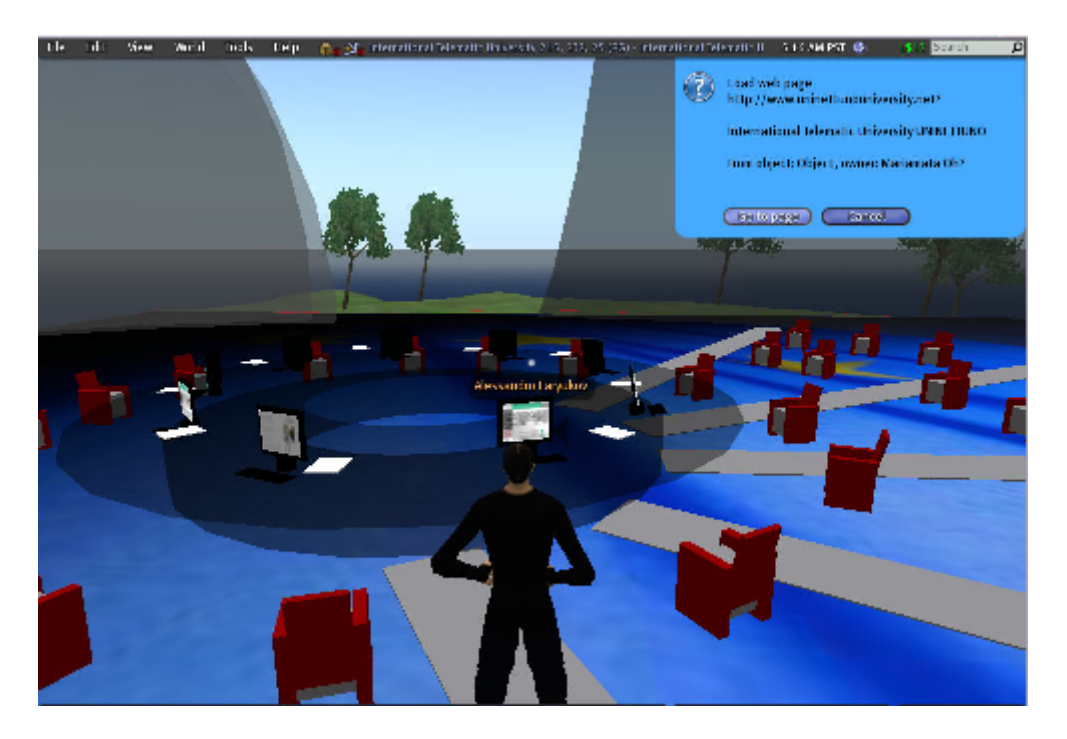

Grâce au logiciel de Second Life il sera possible d'effectuer des chats en format textuel (utilisant la fonction spéciale présente dans la partie en bas de l'interface) et dialoguer en audio-chat utilisant un simple microphone pour parler. Une liste complète des fonctionnalités de Second Life est disponible : https://support.secondlife.com/ics/support/default.asp?deptID=4417